Observing Earth from Above (Env 329) v24.06 Schmid College of Science and Technology, Chapman University

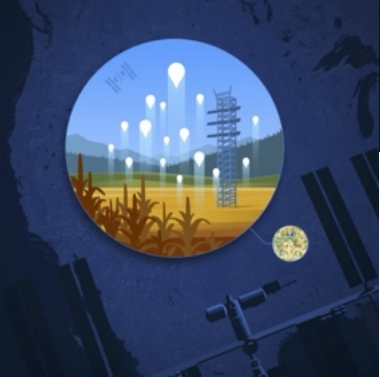

# 10

# **Evaporative Stress Index with**

# **ECOSTRESS**

#### **Quick Links To Sections**

Motivation : Drought & Water Scarcity

10.1 Accessing ECOSTRESS ESI Data through AppEEARS

10.1.1 ECOSTRESS Evaporative Stress Index (ESI) Data

10.1.2 Requesting Timeseries Point ESI Data in AppEEARS

10.1.3 Requesting Area ESI Data in  $A\rho\rho EEARS$ 

Drawing and Exporting A GeoJSON File with QGIS

Creating an Area Request for Mexico City in AppEEARS

10.2 Visualizing ESI Timeseries Point Data in AppEEARS

10.3 Visualizing Area ESI Data with QGIS

10.3.1 Download Area ESI Data in  $A\rho\rho EEARS$ 

10.3.2 Adding a Google Satellite Basemap

10.3.3 Add in ESI layer

Make a Map Assignments

Datafiles

#### **Objectives:**

- 1. Distinguish between the two types of requests in A $\rho\rho$ EEARS: point vs area.
- Familiarize yourself with the basics of Evaporative Stress Index (ESI) data derived from land surface temperatures. Practice interpreting large and small values and recognize that there are different algorithms.
- 3. Practice visualizing and interpreting both temporal (point) and area-based ESI data.

Observing Earth from Above (Env 329) v24.06 Schmid College of Science and Technology, Chapman University

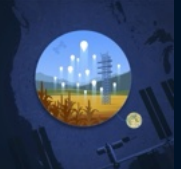

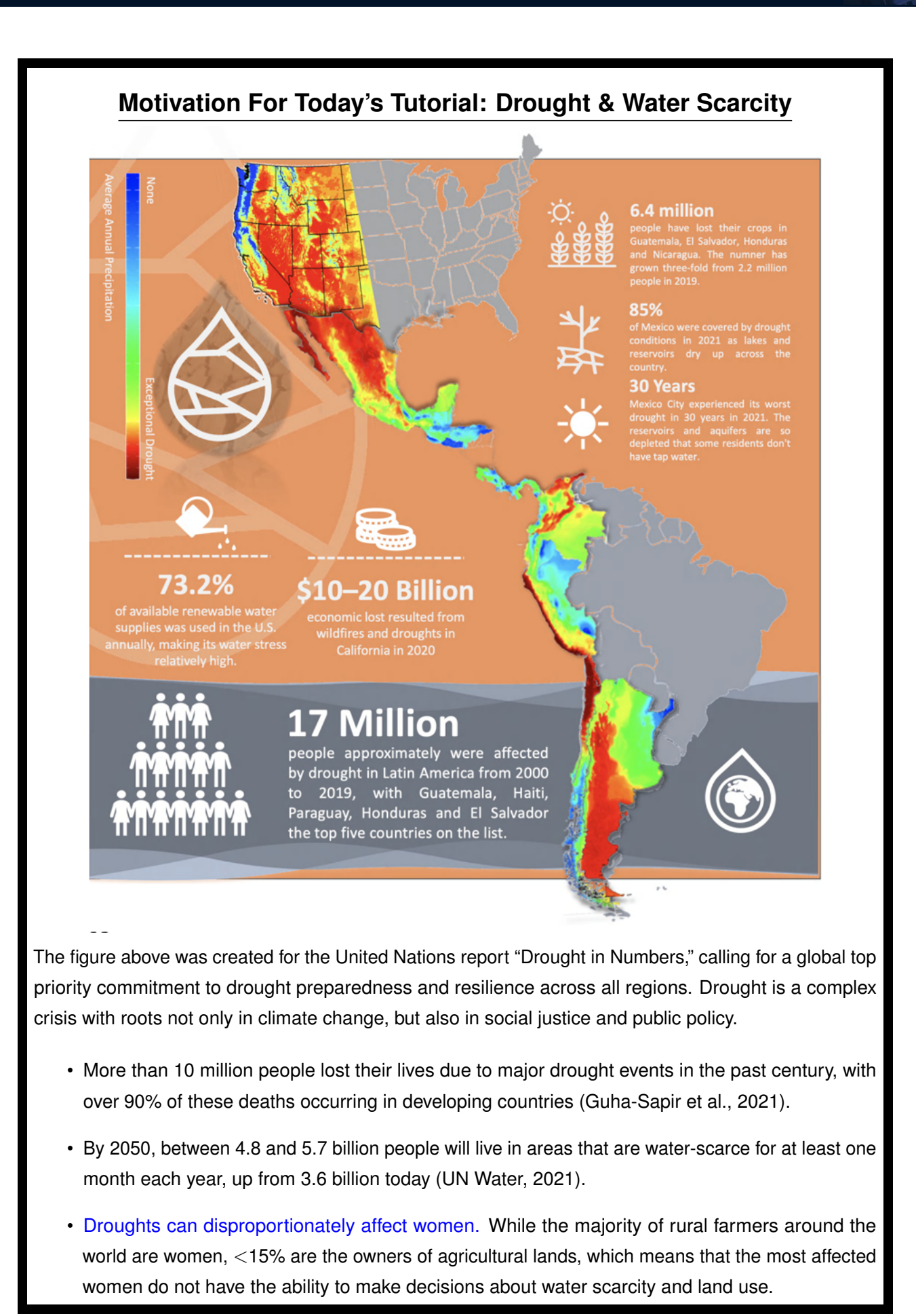

Observing Earth from Above (Env 329) v24.06

Schmid College of Science and Technology, Chapman University

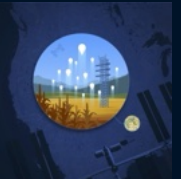

### **10.1** ACCESSING ECOSTRESS ESI DATA THROUGH $A \rho \rho EEARS$

#### 10.1.1 ECOSTRESS Evaporative Stress Index (ESI) Data

| Data Product                                                                                                    | Description                                             | Pixel Size*             | Temporal<br>Resolution (days) |  |  |
|----------------------------------------------------------------------------------------------------|---------------------------------------------------------|-------------------------|-------------------------------|--|--|
| ECO1BRAD.001                                                                                                    | Radiometric Calibration                                 |                         |                               |  |  |
| ECO1BATT.001                                                                                                    | Attitude and Ephemeris                                  |                         |                               |  |  |
| ECO1BMAPRAD.001                                                                                                    | Radiometric Calibration                                 |                         |                               |  |  |
| ECO1BGEO.001                                                                                                    | Geometric Calibration                                   | 70 x 70                 |                               |  |  |
| ECO2LSTE.001                                                                                                    | Land Surface Temperature and Emissivity                 | 70 x 70                 |                               |  |  |
| ECO2CLD.001                                                                                                    | Cloud mask                                              | Over continental United |                               |  |  |
| ECO3ETPTJPL.001                                                                                                    | Evapotranspiration (PT-JPL model enhanced)              |                         | areas**, every 1-7 days       |  |  |
| ECO3ANCQA.001                                                                                                    | Ancillary Data Quality                                  |                         |                               |  |  |
| ECO3ETALEXIU.001                                                                                                    | 3ETALEXIU.001 Evapotranspiration (ALEXI model enhanced) |                         |                               |  |  |
| ECO4ESIPTJPL.001                                                                                                    | Evaporative Stress Index derived from L3_ET_PT-JPL      | 70 x 70                 |                               |  |  |
| ECO4ESIALEXIU.001                                                                                                    | Evaporative Stress Index derived from L3_ET_ALEXI       | 30 x 30***              |                               |  |  |
| ECO4WUE.001                                                                                                    | Water Use Efficiency                                    | 70 x 70                 |                               |  |  |
| *More accurately referred to as pixel spacing resolution (m) because of dependencies on ISS altitude, which varies.<br>**For more info, please visit ECOSTRESS Gmap to see where data has been acquired<br>***70 x 70 is resampled to 30 x 30 (meters) |                                                         |                         |                               |  |  |

In the previous tutorials, we learned that ECOSTRESS uses land surface temperatures to estimate evapotranspiration (ET). A related variable is the Evaporative Stress Index (ESI), which is a measure of potential drought conditions. It is a Level 4 (ECO4) ECOSTRESS data product that can be accessed through  $A\rho\rho$ EEARS:

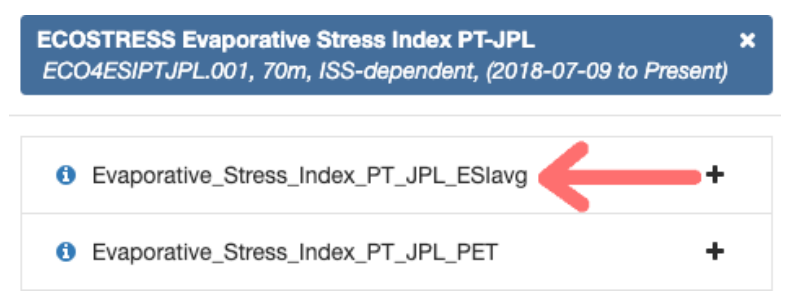

For ECOSTRESS, the drought stress signal is derived from the ratio of actual evapotranspiration (AET) to potential evapotranspiration (PET):

$$ESI = rac{AET}{PET}$$

PET represents the theoretical maximum amount of ET that would occur in a location if unlimited water were available. ESI is a unitless metric (the numerator and denominator have the same units and they cancel out) that ranges from 0 to 1, with smaller proportions indicating higher water stress (minimal ET compared to PET) and higher proportions denoting no water stress (ET and PET are equal).

**NOTE:** The range for ESI may be confusing, as a large number (nearing 1) indicates the absence of drought conditions, and a small number (nearing 0) suggests drought.

**NOTE:** Confusingly, evaporative stress index can have different definitions from study to study. For example, the Mexico City map in the box below has a scale of -2.5 to 2.5, because it is estimated with a different formula. Keep an eye out for this!

Observing Earth from Above (Env 329) v24.06

Schmid College of Science and Technology, Chapman University

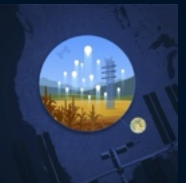

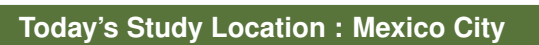

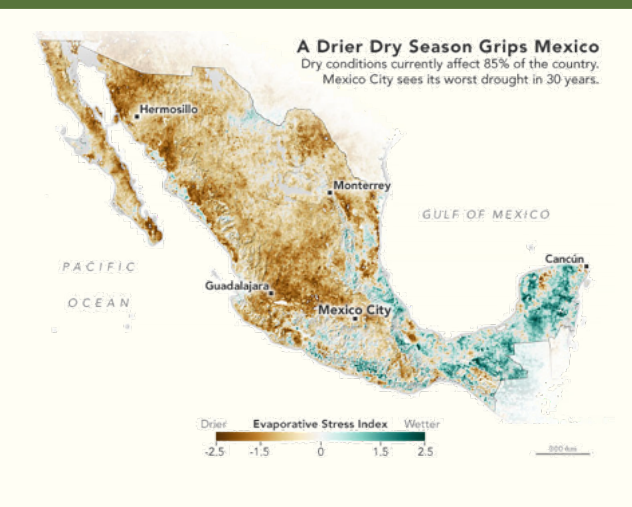

- Most populous city in North America with > 9.2 million people in the city center and > 21.8 million people in the greater metropolitan area.
- Northern Mexico's system of > 60 reservoirs is currently > 75% drained, leading to water scarcity (the lack of available water for human use) for > 30% urban residents who do not have daily access to water.
- Mexico City sometimes has too little and sometimes too much water. In the dry season (October - April), droughts dry the land and deplete the water table. In the wet season (May -September), floods wash through its working-class neighborhoods.
- The year 2021 saw the worst drought conditions in more than three decades for Mexico City and brought predictions that 2022 might be worse. Today, we are using ECOSTRESS to compare the drought conditions of 2022 with the extreme conditions of 2021.

#### **10.1.2** Requesting Timeseries Point ESI Data in $A \rho \rho EEARS$

So far, we have been using ECOSTRESS "Area" data to create maps that visualize our variable of interest, but  $A\rho\rho$ EEARS also allows you to submit a "Point" request. Instead of providing a shapefile or GeoJSON to define a set polygon area, we can provide GPS coordinates (latitude, longitude) to  $A\rho\rho$ EEARS, and it will return a timeseries of our variable of interest for the single pixel that encompasses our coordinates. Today, we are going to study ESI, but you can return this for any of the ECOSTRESS variables.

- 1. To begin, go to https://appeears.earthdatacloud.nasa.gov/ and login with your credentials.
- 2. Use the Extract drop-down menu, but this time select Point. Next, select Start a new request.
- 3. Enter a useful name for the request you are going to submit, maybe something like "Mexico City ESI 2021-2022".

4. In the *Uploaded coordinates (ID, Category, Lat, Long):* section enter the GPS coordinates for Mexico City as 19.42847, -99.12766.

5. Update the Start and End Date Fields for our dates of interest: 01/01/2021 to 12/31/2022.

Observing Earth from Above (Env 329) v24.06

Schmid College of Science and Technology, Chapman University

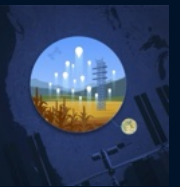

| Area Point Area Extract<br>Enter a name to identify your sample<br>Mexico City ESI 2021-2022<br>Upload coordinates from a file<br>Drop a CSV file containing the coordinates box.<br>The CSV file containing to 4 col.                        | rdinates or click here to select<br>tered manually in the uploaded                        | 3           | Uploaded coordinates (ID, Cater y, Lat, Long): 1<br>19.42947 - 09.12786                                                                                                    |                               |
|----------------------------------------------------------------------------------------------------|-------------------------------------------------------------------------------------------|-------------|----------------------------------------------------------------------------------------------------|-------------------------------|
| Enter a name to identify your sample<br>Mexico City ESI 2021-2022<br>Upload coordinates from a file<br>Drop a CSV file containing the coo<br>the file. Coordinates can also be e<br>coordinates box.<br>The CSV file can contain up to 4 col. | rdinates or click here to select<br>Intered manually in the uploader                      | 3           | Uploaded coordinates (D, Caterry, Lat, Long): 1<br>19.42847 - 99.12768                                                                                                    |                               |
| Mexico City ESI 2021-2022<br>Upload coordinates from a file<br>Drop a CSV file containing the coo<br>the file. Coordinates can also be en<br>coordinates box.<br>The CSV file can contain up to 4 colu                                        | rdinates or click here to select<br>tered manually in the uploaded                        | -           | Uploaded coordinates (ID, Caterry, Lat, Long): 1                                                                                                    |                               |
| Upload coordinates from a file<br>Drop a CSV file containing the coo<br>the file. Coordinates can also be en<br>coordinates box.<br>The CSV file can contain up to 4 colu                                                                     | rdinates or olick here to select<br>Intered manually in the uploaded                      | m           | Uploaded coordinates (ID, Caterry, Lat, Long): 1<br>19.42847, -99.12766                                                                                                    |                               |
| Drop a CSV file containing the coo<br>the file. Coordinates can also be e<br>coordinates box.<br>The CSV file can contain up to 4 cols                                                                                                    | rdinates or click here to select<br>ntered manually in the uploaded                       |             | 19.42847, -99.12768                                                                                                    | _                             |
| The CSV file can contain up to 4 colu                                                                                                    |                                                                                           | đ           | 4                                                                                                    |                               |
| each coordinate on a separate line.                                                                                                    | mns separated by commas with                                                              |             |                                                                                                    |                               |
| 1. ID (potiona) - uniquely identifies     2. Category (optiona) - label to gro     3. Latitude - latitude in decimal d     4. Longitude - longitude in decim                                                                                  | the coordinate<br>up common coordinates<br>egrees (-90 to 90)<br>al degrees (-180 to 180) |             |                                                                                                    |                               |
|                                                                                                    |                                                                                           |             |                                                                                                    | ,                             |
| Start Date                                                                                                    | End Date 0                                                                                |             | Selected coordinates                                                                                                    |                               |
| Select the layers to include in the samp                                                                                                    | ie 0                                                                                      | <b>&gt;</b> | Ad conclusions using the Q fact the conclusion of the set of the set of the s | mg the markets of the market. |
| ECOSTRESS Land Surface Temper<br>ECO2LSTE.001, 70m, ISS-depende                                                                                                    | rature & Emissivity (LST&E) ;<br>nt, (2018-07-09 to Present)                              | ×           | • SDS_LST                                                                                                    | 70m, ISS                      |
| SDS_Emis1                                                                                                    | +                                                                                         |             | Evaporative_Stress_Index_PT_JPL_ESlavg                                                                                                    | 70m, ISS-                     |
| O SDS_Emis1_err                                                                                                    | +                                                                                         |             |                                                                                                    |                               |
| SDS_Emis2                                                                                                    | +                                                                                         |             |                                                                                                    |                               |
| 6 SDS Emis2 err                                                                                                    | +<br>Select A                                                                             | ul (14)     | Remove All (2)                                                                                                    |                               |

6. Under *Select the layers to include in the sample*, type the words "ECOSTRESS" and "ESI" Select *ECOSTRESS Evaporative Stress Index PT-JPL*. Click on the "+" signs to add the following layers to your cart:

Evaporative\_Stress\_Index\_PT\_JPL\_ESlavg

Next, clear the selection of the current category using the small "x" to the right of the *ECOSTRESS Evaporative Stress Index PT-JPL* box.

Then, under *Select the layers to include in the sample* type the words "ECOSTRESS" and "LST," select *ECOSTRESS Land Surface Temperature & Emissivity (LST&E)*. Click on the "+" signs to add the following layers to your cart:

SDS\_LST

Clear the selection of the current category using the small "x" to the right of the *ECOSTRESS Land Surface Temperature & Emissivity (LST&E)* box.

7. Click Submit to complete the data request. At the top, you should see a green banner:

• The area sample request was successfully submitted. An email notification will be delivered once the request is complete.

×

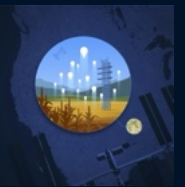

8. Use the *Explore* drop-down at the top to monitor the status of your request. Point requests typically process faster than area requests because the system only needs to pull a single pixel from each scene.

#### **10.1.3 Requesting Area ESI Data in A**pp**EEARS**

While we wait for the point request, we are also going to create an area request so we can examine how the drought affects different parts of Mexico City. The procedure to download area ESI data through the  $A\rho\rho EEARS$  interface is the same as in previous tutorials on land surface temperature, evapotranspiration, and water use efficiency.

#### Drawing and Exporting A GeoJSON File with QGIS

9. First, we will begin by drawing an outline of the metropolitan region surrounding Mexico City and export it as a GeoJSON that we can load into  $A\rho\rho$ EEARS.

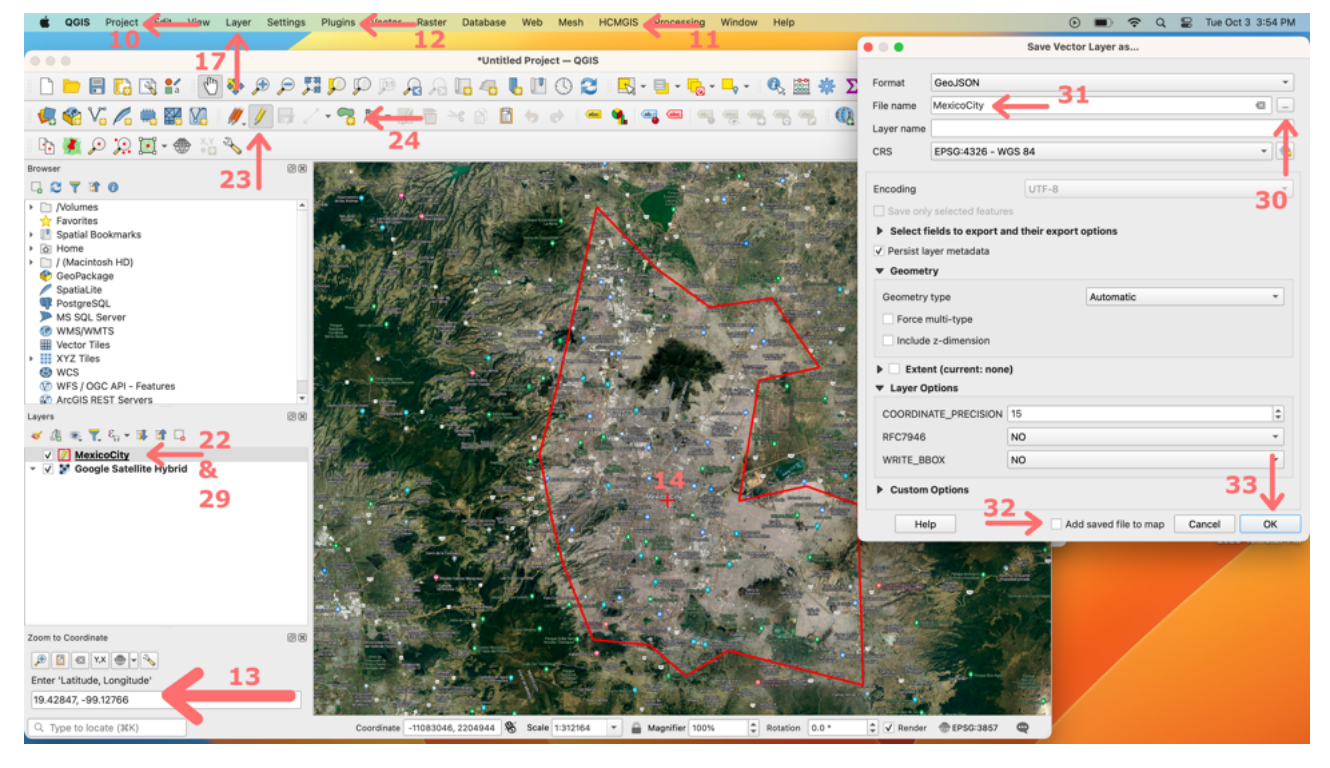

10. Open QGIS and start a new project by selecting the *Project* menu, then *New*.

11. Then to add a basemap, find the *HCMGIS* menu bar, select *Basemap*, then pick your preferred map. Since we are outlining an urban area, we recommend using *Google Satellite Hybrid*, which overlays streets and other Google maps data on satellite imagery. Note that clicking on a basemap type automatically adds a new layer to your map, as seen in the layer browser window.

12. Open the Lat Lon Tools window by selecting the *Plugins* menu  $\rightarrow$  *Lat Lon Tools*  $\rightarrow$  *Zoom To Coordinate*. 13. Enter in the following GPS coordinates of Mexico City (formatted as latitude, longitude): 19.42847, -99.12766.

14. The *Lat Lon Tools* plugin has found the GPS coordinates for Mexico City and marked them with a "+" on the map.

Observing Earth from Above (Env 329) v24.06 Schmid College of Science and Technology, Chapman University

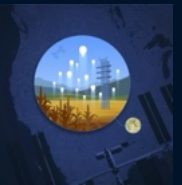

15. Next, we want to draw a polygon (i.e., a line that forms the perimeter of the area of interest) that encompasses Mexico City, so that we can pull the request and download the data from  $A\rho\rho$ EEARS.

16. Zoom in to the GPS coordinates that we entered and marked with a "+" on the basemap using the *zoom in* P, *zoom out* P, and *pan*  $\circ$  buttons in the toolbar. If you are on a laptop, you could use the trackpad to do the same.

17. Next, we are going to create a new layer on the map by selecting the following menus: Layer  $\rightarrow$  Create Layer  $\rightarrow$  New Shapefile Layer...

18. Select the "..." option next to the *Filename* input window. Navigate somewhere you can remember (as always, we suggest creating a folder for each tutorial) and save it with a worthy filename. "Mexico City Perimeter" would be an appropriate name.

19. Select UTF-8 for File encoding.

20. Select Polygon for geometry type.

21. Leave the remaining options as their defaults and click OK.

22. Now, it is time to draw the polygon. First, make sure that your new "Mexico City Perimeter" layer is highlighted in the *Layers* window.

23. Select the *Toggle Editing* / button on the toolbar to start editing the layer.

| • | 2        | 1/3                | - 10                     | 14  |   |
|---|----------|--------------------|--------------------------|-----|---|
|   | Ac<br>Fe | id Poly<br>ature ( | <mark>gon</mark><br>Ctrl | +.) | ŀ |

24. Then select the Add Polygon Feature Feature button to begin drawing.

25. Draw a polygon that encompasses Mexico City. Don't worry too much about being perfect or strictly aligning to the city's borders; getting the basic shape is fine. Right-click on Windows or Linux and Ctrl-click on Mac to stop drawing when your shape is complete.

**NOTE:** Drawing a polygon in QGIS is both straightforward and nuanced. You use successive clicks with your mouse to create your desired shape. Simple forms such as squares or rectangles are easily achievable, whereas complex designs take some practice to master. It may take a couple of attempts to get it to look like what you are envisioning. You can always hit the "ESC" key to clear the polygon and start over.

26. After you finish drawing, QGIS will prompt you for a feature ID. This is an arbitrary designation for our purposes today, so simply using the number 1 is my recommendation.

27. Click OK.

28. Select the *Toggle Editing* / button from the toolbar to toggle off editing the layer. QGIS will prompt you to confirm saving the layer. Select *Yes*.

29. To export your layer as a GeoJSON file: right-click (Windows or Linux) or ctrl-click (Mac) on the layer in your layer browser window. Then select *Export*, then *Save Feature As...*. In the next window make sure "GeoJSON" is the selected format.

**NOTE:** Make sure "GeoJSON" is the selected format. The default for QGIS is "GeoPackage", which isn't a format that  $A\rho\rho EEARS$  can read as an input. Also, there is a similar filetype "GeoJSON Newline Delimited" that  $A\rho\rho EEARS$  can also not read.

30. Select the "..." option next to the *Filename* input window to choose a logical location to save your GeoJSON file.

31. Name the file something appropriate, perhaps "MexicoCity-Outline."

Observing Earth from Above (Env 329) v24.06 Schmid College of Science and Technology, Chapman University

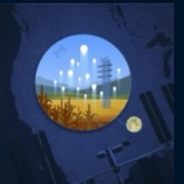

32. Uncheck the box labeled "Add saved file to map."

33. Click "OK".

#### Creating an Area Request for Mexico City in $A \rho \rho EEARS$

Return to  $A\rho\rho EEARS$  to create a new area request. We have preselected dates with good data coverage (few-to-no clouds, orbit that aligns with a single image for the area of interest) in 2021 & 2022. 34. Use the *Extract* dropdown menu to select *Area*. Next, select: *Start a new request*.

| AppEEARS Ext                                                                                                 | tract • 📢 📶 🖓 🕹                                                                                                    | •                                                                                                    |
|----------------------------------------------------------------------------------------------------|----------------------------------------------------------------------------------------------------|----------------------------------------------------------------------------------------------------|
| Some MODIS/Terra Sno                                                                                         | w Cover v6.1 (MOD10A2) tiles are currently unava                                                                                        | ilable to AppEEARS. Requests containing MOD10A2 data may result in processing errors                                                                                                    |
| utreat Area Ca                                                                                               |                                                                                                    |                                                                                                    |
| ktract Area Sar                                                                                              | npie                                                                                                    |                                                                                                    |
| Enter a name to identify                                                                                     | your sample                                                                                                    |                                                                                                    |
| Mexico City 2022                                                                                             | <del>(                                    </del>                                                                                        |                                                                                                    |
| Upload a file or draw a p                                                                                    | polygon using the 🕈 or 🖬 icon                                                                                                    | Selected file (mexicocity.geojson)                                                                                                    |
| Drop a vector polyg<br>or click here to sele<br>Supported file format<br>- Shapeffie (ze #<br>- GeoJSON (por | on file containing the area feature(b) to extract<br>ct the file.<br>Security and , eff, pg and also file)                              |                                                                                                    |
| Start Date                                                                                                   | End Date O                                                                                                    | •                                                                                                    |
| 04-05-2022                                                                                                   | 04-05-2022                                                                                                    | -                                                                                                    |
| Search for a product                                                                                         | < 38                                                                                                    | SDS_LST     TOm, ISS-     dependent     Compositive_Stress_Index_PT_JPL_ESiavg     dependent                                                                                                    |
|                                                                                                    |                                                                                                    | Remove All (2)                                                                                                    |
| Output Options                                                                                               |                                                                                                    |                                                                                                    |
| File Format:                                                                                                 | GeoTiff                                                                                                    | × .39                                                                                                    |
| Projection:                                                                                                  | Native Projection                                                                                                    |                                                                                                    |
|                                                                                                    | NOTE: Be aware that any reprojection of a<br>from its original format. All reprojections u<br>For additional information, see the AppEE | data from its source projection to a different projection will inherently change the data<br>se GDAL's gdawarp function in combination with the PROJ.4 string listed above.<br>ARS help documentation . |
|                                                                                                    |                                                                                                    |                                                                                                    |
|                                                                                                    |                                                                                                    | 40                                                                                                    |
|                                                                                                    |                                                                                                    |                                                                                                    |

35. Enter a useful name for the request you are going to submit, maybe something like "Mexico City 2022".36. Drag and drop (or use the *click here to select the file* link) to upload the GeoJSON file we just exported in steps 10-33. The map should be updated with your polygon surrounding Mexico City.

37. Update the *Start* and *End* Date Fields for our preselected date of interest: 04/05/2022 to 04/05/2022.
38. Under *Select the layers to include in the sample* type the words "ECOSTRESS" and "ESI" Select *ECOSTRESS Evaporative Stress Index PT-JPL*. Click on the "+" signs to add the following layers to your cart:

Evaporative\_Stress\_Index\_PT\_JPL\_ESIavg

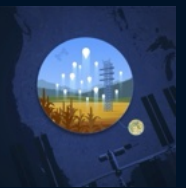

Next, clear the selection of the current category using the small "x" to the right of the *ECOSTRESS Evaporative Stress Index PT-JPL* box.

Then, under *Select the layers to include in the sample* type the words "ECOSTRESS" and "LST." Select *ECOSTRESS Land Surface Temperature & Emissivity (LST&E)*. Click on the "+" signs to add the following layers to your cart:

• SDS\_LST

Clear the selection of the current category using the small "x" to the right of the *ECOSTRESS Land Surface Temperature & Emissivity (LST&E)* box.

39. Under *Output Options*, we want to use GeoTIFF (Geographic Tagged Image File Format; essentially, an image file where the corresponding geographic information is embedded in the file) and *Native Projection* for projection.

40. Click Submit to complete the data request. At the top, you should see a green banner:

| p <b>EEARS</b> Extract <del>-</del> Explore H | elp 🔻                           |                                                                    |
|-----------------------------------------------|---------------------------------|--------------------------------------------------------------------|
| act Area Sample                               |                                 |                                                                    |
|                                               |                                 |                                                                    |
|                                               | <b></b> 2n                      | $\textcircled{\textbf{f}}$                                         |
| Start a new request                           | Copy a previous request         | Upload a request file                                              |
| Exect Ass target                              | ECOSTRESS Swath V2 vs V1<br>LST | Drop a JSON file containing<br>the request to copy or click        |
|                                               | ECO LST v1 vs v2                | here to select the file.                                           |
|                                               | Mexico City LST Spring 2022     | JSON request files (*-request.json)                                |
| See in some                                   | Mexico City LST April 2nd 2023  | are included in the download bundle<br>available from any AppEEARS |
|                                               | Mexico City LST April 2023      | requests.                                                          |
|                                               | Mexico City LST Aug 2023        |                                                                    |
|                                               |                                 | · · · · · · · · · · · · · · · · · · ·                              |

41. Repeat steps 34 - 40 with the same layers and GeoJSON file. Call the request "Mexico City 2021" and change the date to 4/28/2021. Or to be even more efficient from the *Extract* page find your "Mexico City 2022" request in the "Copy a previous request" section and change the date to 4/28/2021.

42. Use the *Explore* drop-down at the top to monitor the status of your request. Requests will likely go quickly, given that it is only one day's worth of data.

Observing Earth from Above (Env 329) v24.06 Schmid College of Science and Technology, Chapman University

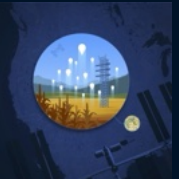

#### **10.2** VISUALIZING ESI TIMESERIES POINT DATA IN $A \rho \rho EEARS$

43. When your first timeseries point data request ("Mexico City ESI 2021-2022") is complete, use the link on the *Explore* page to access the details. AppEEARS returns this data in a .csv spreadsheet that can be opened with free statistical software such as R, the paid program Microsoft Excel, or the free alternative Libreoffice Calc. These software options can create graphs and run statistical comparisons.

44. You can also use the  $A\rho\rho EEARS$  interface to do some light visualizations.

45. Our goal for the ESI timeseries point analysis is not to visualize the data in space, but rather to compare the differences between the two years (the known drought year of 2021 and 2022). The benefit of this point data is that  $A\rho\rho$ EEARS has conveniently packaged our variable of interest in an easy-to-manage format to track changes over time. The disadvantage of this type of data retrieval is that it can only be done for a single pixel per request.

46. First, select the *Evaporative\_Stress\_Index\_PT\_JPL\_ESlavg* layer.

The top panel displays the entire timeseries for the dates we have requested. The bottom panel compares years by plotting different years in our data in different colors.

Notice that the dry season (October - April) has much higher drought stress (low ESI) compared to the wet season (May - September). Our goal was to compare 2022 to the known drought year of 2021. What conclusions can you draw from these data?

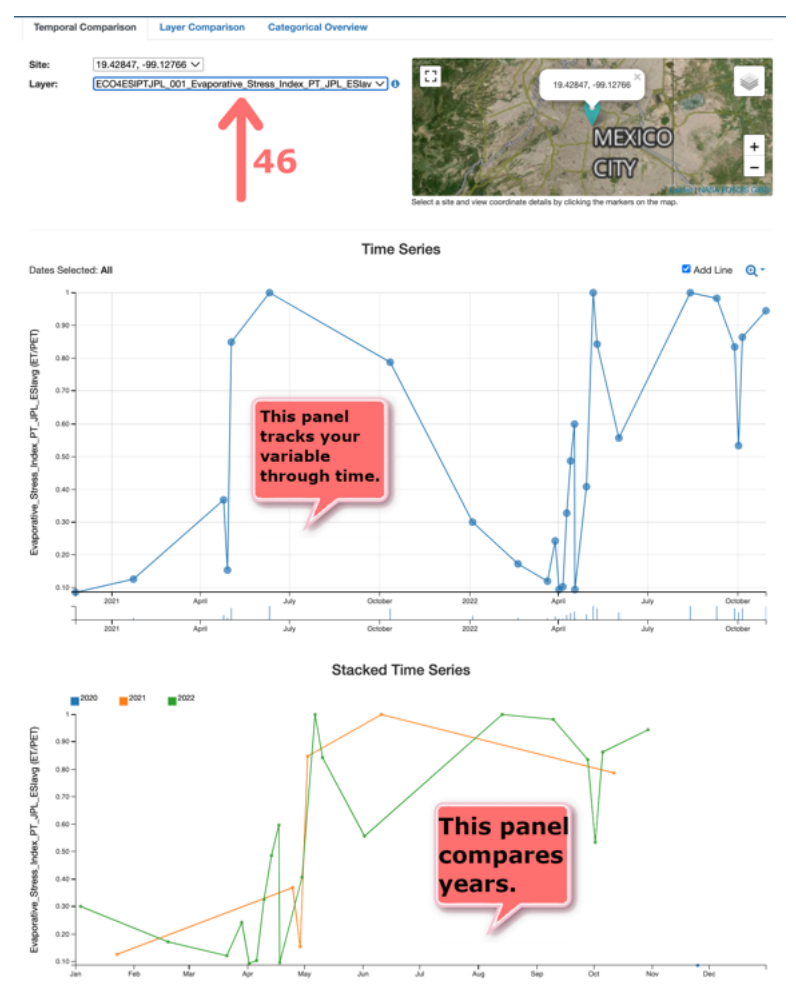

Observing Earth from Above (Env 329) v24.06

Schmid College of Science and Technology, Chapman University

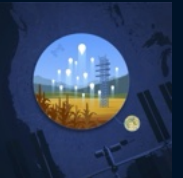

# **10.3** VISUALIZING AREA ESI DATA WITH QGIS

#### **10.3.1** Download Area ESI Data in $A\rho\rho EEARS$

| Explore Requests                                    |             |        |         | Please see Samole Request Retention for details on expired requests. |                              |  |  |
|-----------------------------------------------------|-------------|--------|---------|----------------------------------------------------------------------|------------------------------|--|--|
| Showing requests 1 - 84 of 84<br>= Prev<br>1 Next = |             |        |         |                                                                      |                              |  |  |
| Request                                             | Туре        | Status | Details | Date Submitted                                                       | Date Completed               |  |  |
| Mexico City 2022                                    | Area Sample | Done   | 0       | 10-03-2023<br>7:03:40 PM PDT                                         | 10-03-2023<br>7:04:49 PM PDT |  |  |
| Mexico City 2021                                    | Area Sample | Done   | 0       | 10-03-2023<br>7:01:57 PM PDT                                         | 10-03-2023<br>7:02:51 PM PDT |  |  |

47. By now, your area requests should be complete. From the *Explore* dropdown menu at the top of the  $A\rho\rho EEARS$  interface, click the download button (middle blue button) for the first area request "Mexico City 2022".

| Q      | Search keyword                                      | 1 Selected (2.07 MB)             | Download V |
|--------|-----------------------------------------------------|----------------------------------|------------|
|        | Name †↓                                             | 48 -                             | Size †↓    |
|        | ECO2LSTE.001_SDS_LST_doy2021118181114_aid0001.tif   |                                  | 808 KB     |
|        | EC02LSTE.001_SDS_QC_doy2021118181114_aid0001.tif    |                                  | 177.66 KB  |
| $\leq$ | CO4ESIPTJPL.001_Evaporative_Stress_Index_PT_JPL_ESI | avg_doy2021118181114_aid0001.tif | 2.07 MB    |
|        | 48                                                  | 1 - 3 displayed, 3 in total      |            |

48. Select the following filename:

ECO4ESIPTJPL.001\_Evaporative\_Stress\_Index\_PT\_JPL\_ESIavg\_doy2022095170707\_aid0001.tif. Download the file using the *Download* button, which for some reason does not look much like a button, in the upper right corner of the screen. Save the file somewhere you can remember.

49. Repeat steps 47 - 48 to download the file from the second request "Mexico City 2021" to download the following filename:

ECO4ESIPTJPL.001\_Evaporative\_Stress\_Index\_PT\_JPL\_ESIavg\_doy2021118181114\_aid0001.tif

#### 10.3.2 Adding a Google Satellite Basemap

50. Switch to QGIS and start a new project by selecting the *Project* menu, then *New*.

51. To add a basemap, find the *HCMGIS* menu bar, select *Basemap*, then pick your preferred map. For today's map, we will use *Google Satellite*. Note that clicking on a basemap type automatically adds a new layer to your map, as seen in the layer browser window.

Observing Earth from Above (Env 329) v24.06

Schmid College of Science and Technology, Chapman University

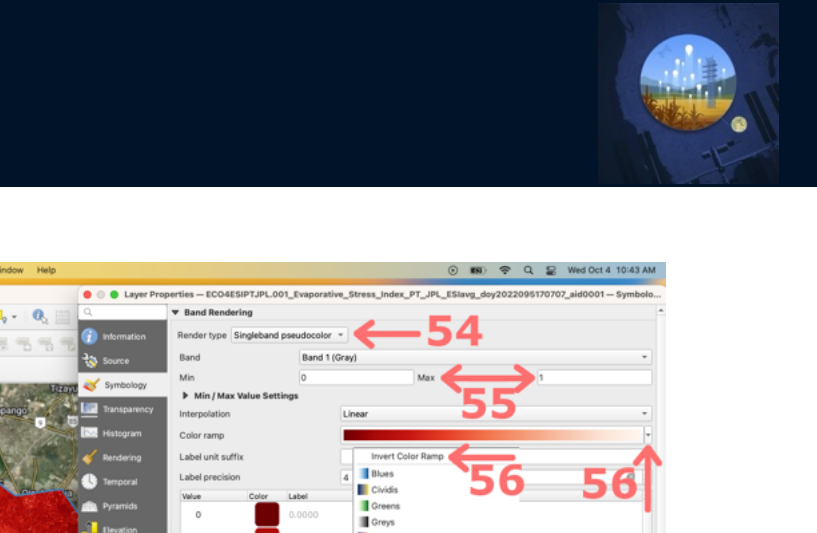

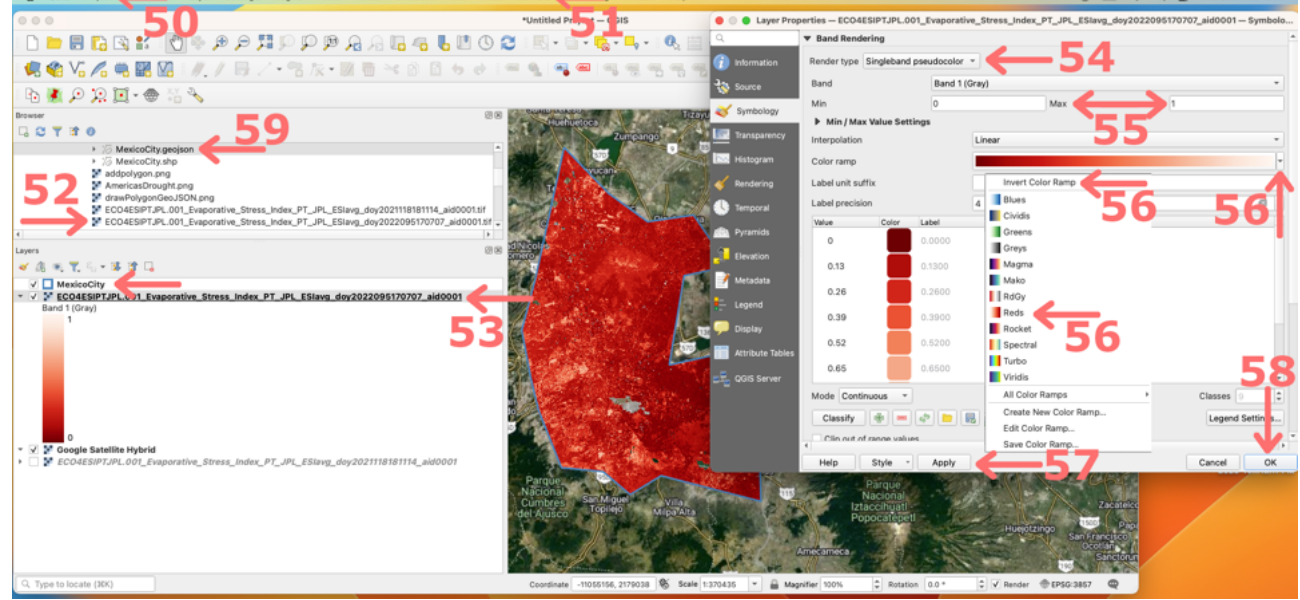

#### 10.3.3 Add in ESI layer

52. Use the *browser* window to find the folder where you saved the 2022 ESI file:

ECO4ESIPTJPL.001\_Evaporative\_Stress\_Index\_PT\_JPL\_ESIavg\_doy2022095170707\_aid0001.tif. Doubleclick on it to add it to your map. Again, notice that the layer from this GeoTIFF file is now also listed in the *Layers* window.

**NOTE:** QGIS can automatically zoom to your layer's area of interest by right clicking (ctrl-click on Mac) on the layer and selecting *Zoom to Layer(s)*.

53. Now, you have ECOSTRESS ESI data on your map, but we need to change it from grayscale. Right-click (ctrl-click on Mac) on the layer name in the *Layers* window and select *Layer Properties*.

54. On the menu bar to the left, select Symbology and change Render type to Singleband pseudocolor.

55. QGIS has automatically determined the minimum and maximum values from the datafiles; however, we are going to want to compare two different years and need to match them. The ESI range is 0-1, so specify 0 as the minimum and 1 as the maximum.

56. Now, we need to change the color ramp to effectively communicate ESI. Let's select the "Reds" option, but remember that the scale for ESI is inverted (0 indicating drought stress & 1 indicating non drought conditions). To address this, check the *invert color ramp* checkbox.

57. Click apply.

58. Then click ok.

59. Finally, add the polygon border from your Mexico City GeoJSON file by double clicking on it in the *Browser* window. Right-click (ctrl-click on Mac) on the layer in the *Layers* window and change the symbology to *outline blue*.

60. Repeat steps 52 - 59 for the Mexico City 2021 data to create two separate maps comparing. How does 2022 compare to the 2021 year of extreme drought in Mexico City? What conclusions can you draw from the ECOSTRESS observations of ESI?

Observing Earth from Above (Env 329) v24.06 Schmid College of Science and Technology, Chapman University

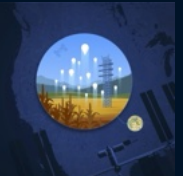

#### Make a Map Assignments

- 1. Watch the YouTube video: Careers in Observing Earth from Above Ufuoma Ovienmhada
- 2. Make a map of evaporative stress index for an area of interest. Try to identify an interesting comparison or contrast based on some aspect of climate, edaphic (soil) conditions, plant community composition or structure, land use, or some disturbance. If you complete your map and do not find strong differences, don't worry! The most important part of this exercise is to practice asking a question, collecting the data to answer your question, and thinking about what you found.
- 3. Find a classmate and compare maps. Is your classmate doing anything differently that can help improve your map? If so, revise accordingly!
- 4. Submit your evaporative stress index map, along with a short description. In particular, your description might address any interesting observations and address any limitations of your analysis.

#### Datafiles

In case you encountered any issues with the A $\rho\rho$ EEARS database, here are copies of the ECOSTRESS GeoTIFF file for Mexico City ESI:

- 2022: ECO4ESIPTJPL.001\_Evaporative\_Stress\_Index\_PT\_JPL\_ESIavg\_doy2022095170707\_aid0001.tif
- 2021: ECO4ESIPTJPL.001\_Evaporative\_Stress\_Index\_PT\_JPL\_ESIavg\_doy2021118181114\_aid0001.tif

**Recommended Citation:** Forsythe, J.D., G.R. Goldsmith, and J.B. Fisher. 2023. Observing Earth from Above Tutorials. Chapman University. https://jeremydforsythe.github.io/icecream-tutorials/

This work is supported by funding from NASA ECOSTRESS Mission Grant #80NSSC23K0309 (I.C.E. C.R.E.A.M.: Integrating Communication of ECOSTRESS Into Community Research, Education, Applications, and Media) and is openly licensed via CC BY-NC.